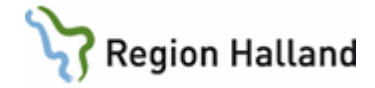

# VAS - Kassa

#### Hitta i dokumentet

| Besöksregistrera med avgift - AN5<br>Besöksregistrera utan avgift (kvitto) – AN24<br>Ankomständra – AN5, AN8 eller AN24<br>Ankomständra i AN5<br>Ankomständra i AN8<br>Ankomständra i AN24<br>Återbetalning för lång väntetid<br>Makulera ett besök – AN5 eller AN24<br>Innan kassaavstämning med avgift AN5<br>Innan kassaavstämning utan avgift AN24<br>Kassaavstämning – AN22<br>Listor och rapporter<br>Logglista transaktioner AN29<br>Periodiserad kassarapport AN21 (efter kassa-avstämning)<br>Ändring/makulering efter kassaavstämning – AN8 och AN24<br>Ankomständra besök med avgift efter kassaavstämning AN8<br>Makulera besök med avgift efter kassaavstämning AN8<br>Makulera besök kutan avgift efter kassaavstämning AN24<br>Fakturering och makulering av patienter som uteblivit – AN12<br>Fakturering uteblivet teambesök/gruppteambesök - AN5<br>Lista uteblivna/avvikna patienter – AN10<br>Uppdaterat från föregående version | <u> Öppna kassan – AN22</u>                                  |
|----------------------------------------------------------------------------------------------------|--------------------------------------------------------------|
| Besöksregistrera utan avgift (kvitto) – AN24<br>Ankomständra – AN5, AN8 eller AN24<br>Ankomständra i AN5<br>Ankomständra i AN8<br>Ankomständra i AN24<br>Återbetalning för lång väntetid<br>Makulera ett besök – AN5 eller AN24<br>Innan kassaavstämning med avgift AN5<br>Innan kassaavstämning utan avgift AN24<br>Kassaavstämning – AN22<br>Listor och rapporter<br>Logglista transaktioner AN29<br>Periodiserad kassarapport AN21 (efter kassa-avstämning)<br>Ändring/makulering efter kassaavstämning – AN8 och AN24<br>Ankomständra besök med avgift efter kassaavstämning AN8<br>Makulera besök med avgift efter kassaavstämning AN8<br>Makulera besök utan avgift efter kassaavstämning AN24<br>Fakturering och makulering av patienter som uteblivit – AN12<br>Fakturering uteblivet teambesök/gruppteambesök - AN5<br>Lista uteblivna/avvikna patienter – AN10<br>Uppdaterat från föregående version                                       | Besöksregistrera med avgift - AN5                            |
| Ankomständra – AN5, AN8 eller AN24<br>Ankomständra i AN5<br>Ankomständra i AN8<br>Ankomständra i AN24<br>Återbetalning för lång väntetid<br>Makulera ett besök – AN5 eller AN24<br>Innan kassaavstämning med avgift AN5<br>Innan kassaavstämning utan avgift AN24<br>Kassaavstämning – AN22<br>Listor och rapporter<br>Logglista transaktioner AN29<br>Periodiserad kassarapport AN21 (efter kassa-avstämning)<br>Ändring/makulering efter kassaavstämning – AN8 och AN24<br>Ankomständra besök med avgift efter kassaavstämning AN8<br>Makulera besök med avgift efter kassaavstämning AN8<br>Makulera besök utan avgift efter kassaavstämning AN24<br>Fakturering och makulering av patienter som uteblivit – AN12<br>Fakturering uteblivet teambesök/gruppteambesök - AN5<br>Lista uteblivna/avvikna patienter – AN10<br>Uppdaterat från föregående version                                                                                       | Besöksregistrera utan avgift (kvitto) – AN24                 |
| Ankomständra i AN5<br>Ankomständra i AN8<br>Ankomständra i AN24<br>Återbetalning för lång väntetid<br>Makulera ett besök – AN5 eller AN24<br>Innan kassaavstämning med avgift AN5<br>Innan kassaavstämning utan avgift AN24<br>Kassaavstämning – AN22<br>Listor och rapporter<br>Logglista transaktioner AN29<br>Periodiserad kassarapport AN21 (efter kassa-avstämning)<br>Ändring/makulering efter kassaavstämning – AN8 och AN24<br>Ankomständra besök med avgift efter kassaavstämning AN8<br>Makulera besök med avgift efter kassaavstämning AN8<br>Makulera besök utan avgift efter kassaavstämning AN24<br>Fakturering och makulering av patienter som uteblivit – AN12<br>Fakturering uteblivet teambesök/gruppteambesök - AN5<br>Lista uteblivna/avvikna patienter – AN10<br>Uppdaterat från föregående version                                                                                                    | Ankomständra – AN5, AN8 eller AN24                           |
| Ankomständra i AN8<br>Ankomständra i AN24<br>Återbetalning för lång väntetid<br>Makulera ett besök – AN5 eller AN24<br>Innan kassaavstämning med avgift AN5<br>Innan kassaavstämning utan avgift AN24<br>Kassaavstämning – AN22<br>Listor och rapporter<br>Logglista transaktioner AN29<br>Periodiserad kassarapport AN21 (efter kassa-avstämning)<br>Ändring/makulering efter kassaavstämning – AN8 och AN24<br>Ankomständra besök med avgift efter kassaavstämning AN8<br>Makulera besök med avgift efter kassaavstämning AN8<br>Makulera besök utan avgift efter kassaavstämning AN24<br>Fakturering och makulering av patienter som uteblivit – AN12<br>Fakturering uteblivet teambesök/gruppteambesök - AN5<br>Lista uteblivna/avvikna patienter – AN10<br>Uppdaterat från föregående version                                                                                                    | Ankomständra i AN5                                           |
| Ankomständra i AN24<br><u>Återbetalning för lång väntetid</u><br><u>Makulera ett besök – AN5 eller AN24</u><br>Innan kassaavstämning med avgift AN5<br>Innan kassaavstämning utan avgift AN24<br><u>Kassaavstämning – AN22</u><br><u>Listor och rapporter</u><br>Logglista transaktioner AN29<br>Periodiserad kassarapport AN21 (efter kassa-avstämning)<br>Ändring/makulering efter kassaavstämning – AN8 och AN24<br>Ankomständra besök med avgift efter kassaavstämning AN8<br>Makulera besök med avgift efter kassaavstämning AN8<br>Ankomständra besök utan avgift efter kassaavstämning AN24<br>Makulera besök utan avgift efter kassaavstämning AN24<br>Fakturering och makulering av patienter som uteblivit – AN12<br>Fakturering uteblivet teambesök/gruppteambesök - AN5<br>Lista uteblivna/avvikna patienter – AN10<br>Uppdaterat från föregående version                                                                                | Ankomständra i AN8                                           |
| Återbetalning för lång väntetid<br>Makulera ett besök – AN5 eller AN24<br>Innan kassaavstämning med avgift AN5<br>Innan kassaavstämning utan avgift AN24<br>Kassaavstämning – AN22<br>Listor och rapporter<br>Logglista transaktioner AN29<br>Periodiserad kassarapport AN21 (efter kassa-avstämning)<br>Ändring/makulering efter kassaavstämning – AN8 och AN24<br>Ankomständra besök med avgift efter kassaavstämning AN8<br>Makulera besök med avgift efter kassaavstämning AN8<br>Ankomständra besök utan avgift efter kassaavstämning AN24<br>Makulera besök utan avgift efter kassaavstämning AN24<br>Fakturering och makulering av patienter som uteblivit – AN12<br>Fakturering uteblivet teambesök/gruppteambesök - AN5<br>Lista uteblivna/avvikna patienter – AN10<br>Uppdaterat från föregående version                                                                                                    | Ankomständra i AN24                                          |
| Makulera ett besök – AN5 eller AN24<br>Innan kassaavstämning med avgift AN5<br>Innan kassaavstämning utan avgift AN24<br>Kassaavstämning – AN22<br>Listor och rapporter<br>Logglista transaktioner AN29<br>Periodiserad kassarapport AN21 (efter kassa-avstämning)<br>Ändring/makulering efter kassaavstämning – AN8 och AN24<br>Ankomständra besök med avgift efter kassaavstämning AN8<br>Makulera besök med avgift efter kassaavstämning AN8<br>Ankomständra besök utan avgift efter kassaavstämning AN24<br>Makulera besök utan avgift efter kassaavstämning AN24<br>Fakturering och makulering av patienter som uteblivit – AN12<br>Fakturering uteblivet teambesök/gruppteambesök - AN5<br>Lista uteblivna/avvikna patienter – AN10<br>Uppdaterat från föregående version                                                                                                    | Återbetalning för lång väntetid                              |
| Innan kassaavstämning med avgift AN5<br>Innan kassaavstämning utan avgift AN24<br>Kassaavstämning – AN22<br>Listor och rapporter<br>Logglista transaktioner AN29<br>Periodiserad kassarapport AN21 (efter kassa-avstämning)<br>Ändring/makulering efter kassaavstämning – AN8 och AN24<br>Ankomständra besök med avgift efter kassaavstämning AN8<br>Makulera besök med avgift efter kassaavstämning AN8<br>Ankomständra besök utan avgift efter kassaavstämning AN24<br>Makulera besök utan avgift efter kassaavstämning AN24<br>Fakturering och makulering av patienter som uteblivit – AN12<br>Fakturering uteblivet teambesök/gruppteambesök - AN5<br>Lista uteblivna/avvikna patienter – AN10<br>Uppdaterat från föregående version                                                                                                    | Makulera ett besök – AN5 eller AN24                          |
| Innan kassaavstämning utan avgift AN24<br><u>Kassaavstämning – AN22</u><br><u>Listor och rapporter</u><br>Logglista transaktioner AN29<br>Periodiserad kassarapport AN21 (efter kassa-avstämning)<br><u>Ändring/makulering efter kassaavstämning – AN8 och AN24</u><br>Ankomständra besök med avgift efter kassaavstämning AN8<br>Makulera besök med avgift efter kassaavstämning AN8<br>Ankomständra besök utan avgift efter kassaavstämning AN24<br>Makulera besök utan avgift efter kassaavstämning AN24<br>Fakturering och makulering av patienter som uteblivit – AN12<br>Fakturering uteblivet teambesök/gruppteambesök - AN5<br>Lista uteblivna/avvikna patienter – AN10<br>Uppdaterat från föregående version                                                                                                    | Innan kassaavstämning med avgift AN5                         |
| Kassaavstämning – AN22<br>Listor och rapporter<br>Logglista transaktioner AN29<br>Periodiserad kassarapport AN21 (efter kassa-avstämning)<br>Ändring/makulering efter kassaavstämning – AN8 och AN24<br>Ankomständra besök med avgift efter kassaavstämning AN8<br>Makulera besök med avgift efter kassaavstämning AN8<br>Ankomständra besök utan avgift efter kassaavstämning AN24<br>Makulera besök utan avgift efter kassaavstämning AN24<br>Fakturering och makulering av patienter som uteblivit – AN12<br>Fakturering uteblivet teambesök/gruppteambesök - AN5<br>Lista uteblivna/avvikna patienter – AN10<br>Uppdaterat från föregående version                                                                                                    | Innan kassaavstämning utan avgift AN24                       |
| Listor och rapporter<br>Logglista transaktioner AN29<br>Periodiserad kassarapport AN21 (efter kassa-avstämning)<br>Ändring/makulering efter kassaavstämning – AN8 och AN24<br>Ankomständra besök med avgift efter kassaavstämning AN8<br>Makulera besök med avgift efter kassaavstämning AN8<br>Ankomständra besök utan avgift efter kassaavstämning AN24<br>Makulera besök utan avgift efter kassaavstämning AN24<br>Fakturering och makulering av patienter som uteblivit – AN12<br>Fakturering uteblivet teambesök/gruppteambesök - AN5<br>Lista uteblivna/avvikna patienter – AN10<br>Uppdaterat från föregående version                                                                                                    | Kassaavstämning – AN22                                       |
| Logglista transaktioner AN29<br>Periodiserad kassarapport AN21 (efter kassa-avstämning)<br>Ändring/makulering efter kassaavstämning – AN8 och AN24<br>Ankomständra besök med avgift efter kassaavstämning AN8<br>Makulera besök med avgift efter kassaavstämning AN8<br>Ankomständra besök utan avgift efter kassaavstämning AN24<br>Makulera besök utan avgift efter kassaavstämning AN24<br>Fakturering och makulering av patienter som uteblivit – AN12<br>Fakturering uteblivet teambesök/gruppteambesök - AN5<br>Lista uteblivna/avvikna patienter – AN10<br>Uppdaterat från föregående version                                                                                                    | Listor och rapporter                                         |
| Periodiserad kassarapport AN21 (efter kassa-avstämning)<br><u>Andring/makulering efter kassaavstämning – AN8 och AN24</u><br>Ankomständra besök med avgift efter kassaavstämning AN8<br>Makulera besök med avgift efter kassaavstämning AN8<br>Ankomständra besök utan avgift efter kassaavstämning AN24<br>Makulera besök utan avgift efter kassaavstämning AN24<br>Fakturering och makulering av patienter som uteblivit – AN12<br>Fakturering uteblivet teambesök/gruppteambesök - AN5<br>Lista uteblivna/avvikna patienter – AN10<br>Uppdaterat från föregående version                                                                                                    | Logglista transaktioner AN29                                 |
| Ändring/makulering efter kassaavstämning – AN8 och AN24<br>Ankomständra besök med avgift efter kassaavstämning AN8<br>Makulera besök med avgift efter kassaavstämning AN8<br>Ankomständra besök utan avgift efter kassaavstämning AN24<br>Makulera besök utan avgift efter kassaavstämning AN24<br>Fakturering och makulering av patienter som uteblivit – AN12<br>Fakturering uteblivet teambesök/gruppteambesök - AN5<br>Lista uteblivna/avvikna patienter – AN10<br>Uppdaterat från föregående version                                                                                                    | Periodiserad kassarapport AN21 (efter kassa-avstämning)      |
| Ankomständra besök med avgift efter kassaavstämning AN8<br>Makulera besök med avgift efter kassaavstämning AN8<br>Ankomständra besök utan avgift efter kassaavstämning AN24<br>Makulera besök utan avgift efter kassaavstämning AN24<br>Fakturering och makulering av patienter som uteblivit – AN12<br>Fakturering uteblivet teambesök/gruppteambesök - AN5<br>Lista uteblivna/avvikna patienter – AN10<br>Uppdaterat från föregående version                                                                                                    | Ändring/makulering efter kassaavstämning – AN8 och AN24      |
| Makulera besök med avgift efter kassaavstämning AN8<br>Ankomständra besök utan avgift efter kassaavstämning AN24<br>Makulera besök utan avgift efter kassaavstämning AN24<br>Fakturering och makulering av patienter som uteblivit – AN12<br>Fakturering uteblivet teambesök/gruppteambesök - AN5<br>Lista uteblivna/avvikna patienter – AN10<br>Uppdaterat från föregående version                                                                                                    | Ankomständra besök med avgift efter kassaavstämning AN8      |
| Ankomständra besök utan avgift efter kassaavstämning AN24<br>Makulera besök utan avgift efter kassaavstämning AN24<br>Fakturering och makulering av patienter som uteblivit – AN12<br>Fakturering uteblivet teambesök/gruppteambesök - AN5<br>Lista uteblivna/avvikna patienter – AN10<br>Uppdaterat från föregående version                                                                                                    | Makulera besök med avgift efter kassaavstämning AN8          |
| Makulera besök utan avgift efter kassaavstämning AN24<br>Fakturering och makulering av patienter som uteblivit – AN12<br>Fakturering uteblivet teambesök/gruppteambesök - AN5<br>Lista uteblivna/avvikna patienter – AN10<br>Uppdaterat från föregående version                                                                                                    | Ankomständra besök utan avgift efter kassaavstämning AN24    |
| <u>Fakturering och makulering av patienter som uteblivit – AN12</u><br><u>Fakturering uteblivet teambesök/gruppteambesök - AN5</u><br><u>Lista uteblivna/avvikna patienter – AN10</u><br><u>Uppdaterat från föregående version</u>                                                                                                    | Makulera besök utan avgift efter kassaavstämning AN24        |
| Fakturering uteblivet teambesök/gruppteambesök - AN5<br>Lista uteblivna/avvikna patienter – AN10<br>Uppdaterat från föregående version                                                                                                    | Fakturering och makulering av patienter som uteblivit – AN12 |
| <u>Lista uteblivna/avvikna patienter – AN10</u><br>Uppdaterat från föregående version                                                                                                    | Fakturering uteblivet teambesök/gruppteambesök - AN5         |
| Uppdaterat från föregående version                                                                                                    | Lista uteblivna/avvikna patienter – AN10                     |
|                                                                                                    | Uppdaterat från föregående version                           |

# Öppna kassan – AN22

- 1. Öppna formulär AN22 Kassa. Här kan du:
  - öppna och stänga kassan
  - ändra eller lägga upp växelkassa

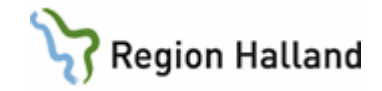

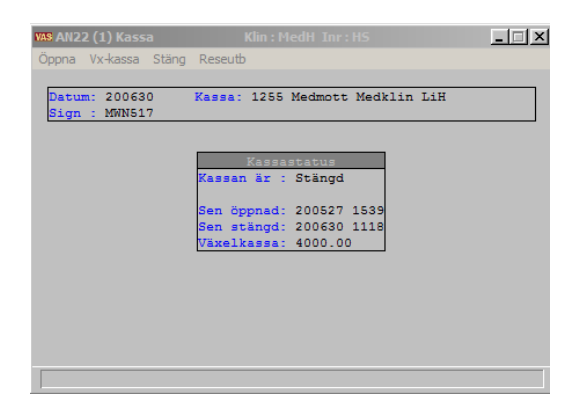

2. Välj Öppna. Man får då en fråga om den ingående växelkassan. Om beloppet stämmer tryck Enter, annars ändra till rätt belopp och tryck Enter.

| Öppna                | × |
|----------------------|---|
| Ingående växelkassa: |   |
| Ing.Växel: 4000.00   |   |

3. Om växelkassa används kommer denna bild upp och växelkassan går att förändra.

Det är INTE tillåtet att öppna kassan, ändra växelkassan och stänga igen. Däremot är det OK att ändra växelkassa i AN22 om man i samband med detta registrerar besök eller försäljning.

# Besöksregistrera med avgift - AN5

1. Öppna formulär AN5 Bokningslista.

| VAS AN5 (1) Bokningslista | Klin : MedH Inr : HS                                | _ <u> </u> |
|---------------------------|-----------------------------------------------------|------------|
|                           |                                                     |            |
|                           | Datum: 200630 Sign: MWN517<br>Kassa: 1255 Mott/avd: |            |
|                           |                                                     |            |
|                           |                                                     |            |
|                           |                                                     |            |
|                           |                                                     |            |
|                           |                                                     |            |
|                           |                                                     |            |
|                           |                                                     |            |
|                           |                                                     |            |
|                           |                                                     |            |
|                           |                                                     |            |
|                           |                                                     |            |
|                           |                                                     |            |
|                           |                                                     |            |
|                           |                                                     |            |
| Ange datum                |                                                     |            |

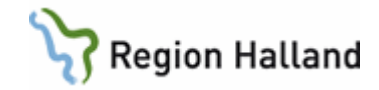

2. Tryck Enter förbi dagens datum, ange mott/avd eller lämna tomt och tryck Enter om du vill se alla mott/avd.

|                  |               | Kassa:              | 1255 | Mott | /avd | :    |        |        |               | <u>N</u> uläge |
|------------------|---------------|---------------------|------|------|------|------|--------|--------|---------------|----------------|
| Bokade patienter |               |                     |      |      |      |      |        |        |               |                |
| Bokac            | Personnumme   | r Patientnamn       |      | Inr  | Klin | M/A  | I Vård | aivare | Besöks<br>typ | Besöks<br>form |
| 1000             | ) 540101-R264 | Testsson, Testare   |      | HS   | MedH | Hema | ASG    | 312    | Mott          | EnskB          |
| 1030             | ) 580505-0895 | Testblad, Testare   |      | HS   | MedH | Hema | ALN    | 304    | Mott          | EnskB          |
| 1100             | ) 530808-A972 | Testlund, Testare   |      | HS   | MedH | Hema | ASG    | 312    | Mott          | EnskB          |
| 1100             | ) 900128-G466 | Testström, Testare  |      | HS   | Med⊦ | Hema | ALN    | 804    | Mott          | EnskB          |
| 1300             | ) 550101-A749 | Patient, Anna-Stina |      | HS   | Med⊦ | 53ÖV | ALN    | 304    | DagM          | EnskB          |
| 1400             | ) 750505-J849 | Testborn, Testare   |      | HS   | MedH | 53ÖV | ALN    | 304    | DagM          | EnskB          |
| 1400             | ) 260808-A781 | Testkvist, Testare  |      | HS   | Med⊦ | Hema | ASG    | 312    | Mott          | GrupB          |
| 1400             | ) 310609-8953 | Testman, Testare    |      | HS   | Med⊦ | Hema | ASG    | 312    | Mott          | GrupB          |
| 1400             | ) 380707-H413 | Testberg, Testare   |      | HS   | Med⊦ | Hema | ASG    | 312    | Mott          | GrupB          |
| 1400             | ) 530505-A314 | Testkvist, Testare  |      | HS   | Med⊦ | Hema | ASG    | 312    | Mott          | GrupB          |
| 1400             | ) 550101-A749 | Patient, Anna-Stina |      | HS   | MedH | Hema | ASG    | 312    | Mott          | GrupB          |
| 1400             | ) 580606-A593 | Testström, Testare  |      | HS   | MedH | Hema | ASG    | 312    | Mott          | GrupB          |
| 1400             | ) 780101-A758 | Testgren, Testare   |      | HS   | MedH | Hema | ASG    | 312    | Mott          | GrupB          |
| 1400             | ) 800505-J549 | Testsson, Testare   |      | HS   | Medh | Hema | ASG    | 312    | Mott          | GrupB          |
| 1400             | ) 950808-M540 | Testberg, Testare   |      | HS   | Medh | Hema | ASG    | 312    | Mott          | GrupB          |
|                  |               |                     |      |      |      |      |        |        |               |                |
|                  |               |                     |      |      |      |      |        |        |               |                |

I listan ses alla bokade patienter utifrån vilket urval man gjort på mott/avd. Här kan man:

- Välj: Registrera bokad patient
- Ov-obok: Registrera obokad patient öppenvård
- Sv-obok: Registrera obokad patient slutenvård
- Uavg-välj: Registrera bokad patient utan kvitto (används inte idag)
- Uavg-obok: Registrera obokad patient utan kvitto (används inte idag)
- Ank-ändra: Ankomständra registrerad patient före avstämning
- Bes-ändr: Besöksändra registrerad patient före avstämning
- r/p-bl: Skriva ut r/p-blankett på bokad patient (görs under besöksändra på obokade patienter efter registrering)

Om det finns en \* i kolumnen I så finns det information (fritextrader, prover och/eller undersökningar) att läsa på patienten. För att nå denna information måste man markera patienten, högerklicka och välja Visa detalj.

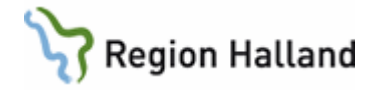

|       | Bokade patienter           |                                            |          |              |                    |   |                                    |  |  |  |  |
|-------|----------------------------|--------------------------------------------|----------|--------------|--------------------|---|------------------------------------|--|--|--|--|
| Bokad | Personnummer               | Patientnamn                                | Inr      | Klin         | M/A                | 1 | Besöks 📥<br>Vårdgivare typ         |  |  |  |  |
| 1300  | 470306-R916<br>520804-B452 | Patient, Anettes                           | HS<br>HS | MedF<br>MedF | Med<br>Hema<br>Mad | × | Avsluta<br>Hjälp                   |  |  |  |  |
| 1400  | 550101-A749                | Testsson, Marias patient                   | HS       | Med-         | Med<br>Med         |   | Visa detalj<br>Sortering           |  |  |  |  |
| 1400  | 780101-A758<br>850522-9891 | Testgren, Testare<br>Halland, Testperson 6 | HS<br>HS | MedF<br>MedF | ledt Med           |   | Patdok inscan<br>Anteckning/Klinik |  |  |  |  |
|       |                            |                                            |          |              |                    |   | Anteckning/Pat+anv                 |  |  |  |  |

## 3. Markera önskad patient. Välj för registrering.

| MAS ANS (1)Bokningslista Klin: MedH Inr: HS                                       |
|-----------------------------------------------------------------------------------|
| Välj Ov-obok sv-oboK Uavg-välj uAvg-obok ank-Ändra Bes-ändr Förs Sök utskR r/p-bL |
|                                                                                   |
|                                                                                   |
| Datum: 200630 Sign: MWN517 Nuläge                                                 |
| Bokade patienter                                                                  |
| Besöks 🔺                                                                          |
| Bokad Personnummer Patientnamn Inr Klin M/A II Vårdgivare typ                     |
| 1300 470306-H316 Teststrom, Festare HS MedF Med ^ MWNS17 Mott                     |
| VAB 19 470906-R916 AN5 (2)Bokat besök(öppenv) Klin: MedH Inr: H5                  |
|                                                                                   |
| 194/0900-K910 Teststrom, Testare                                                  |
| Ubs Vaming Smitta Isolenng Bigrp Brobank.                                         |
| Tel: LMA-nr: Giltigt tom:                                                         |
|                                                                                   |
|                                                                                   |
|                                                                                   |
|                                                                                   |
|                                                                                   |
|                                                                                   |
|                                                                                   |
|                                                                                   |
|                                                                                   |
|                                                                                   |
|                                                                                   |
|                                                                                   |
|                                                                                   |
|                                                                                   |
|                                                                                   |
|                                                                                   |

#### 4. Registrera aktuellt telefonnummer.

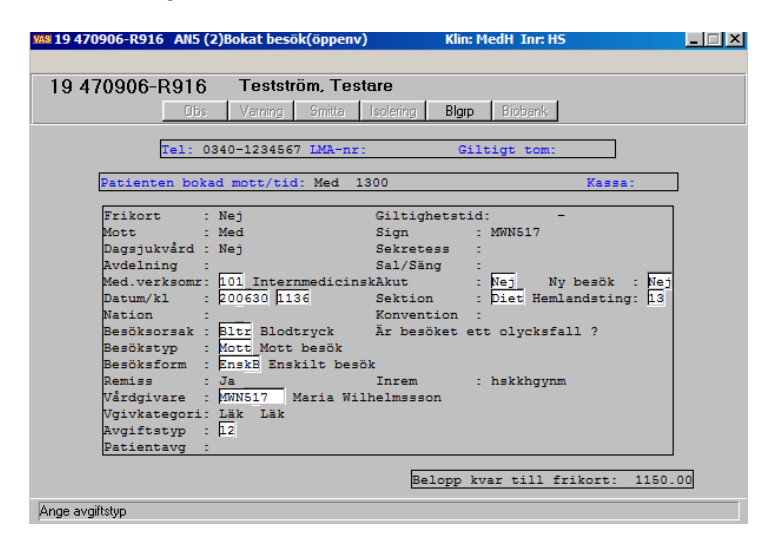

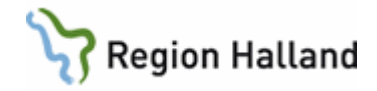

- Tryck Enter genom fälten, ändra om något inte stämmer. Remiss: Om akutremiss ska registreras, svara Ja i detta fält. Fyll i avgiftstyp. Om du är osäker vad fälten står för, titta i lathund för kassaregistrering. Vid ankomstregistreringen visas information "Belopp kvar till frikort". För information om tjänsten för eFrikort se <u>Manual eFrikort för</u> <u>VAS-registrering</u>
- 6. Vidare till betalning där betalsätt registreras.

|                          | ×                  |
|--------------------------|--------------------|
| Patientavgift :          | 300.00             |
| Avgår reglerad sjukresa: | : 0.00             |
| Betalsätt :              | Fakt Faktura       |
| Fakturaavgift(J/N)       | Nej Kvitto(J/N): J |
|                          | Kvittonr: 20000104 |
| Belopp att fakturera:    | 300                |
| Annan betalande:         |                    |
| Bet.villkor : 30         |                    |
| Er referens :            |                    |

Vid annan betalande: Ange Abet som betalsätt. Därefter ska företag väljas från lista, tryck Ctrl+G för åtkomst till listan, eller registrera en god man med fritext.

Vid val av betalsätt Annan betalande (Abet) eller Faktura (Fakt) öppnas fält "Er referens" för att fylla i fritext, max 25 tecken.

7. Efter att bilden är ifylld kommer en kontrollfråga om uppgifterna är korrekta, svara Ja om uppgifterna stämmer.

| Fråga   | x                   |
|---------|---------------------|
| 🧿 Är up | pgifterna korrekta? |
| Ja      | Nej                 |

8. För offentlig sjukvård hanteras faktura via Central fakturering.

# Besöksregistrera utan avgift (kvitto) – AN24

Här registreras besök utan kvitto, t ex telefonsamtal. Här registreras även planerade inläggningar, se handbok Slutenvård.

1. Öppna formulär AN24 Besöksreg utan avg.

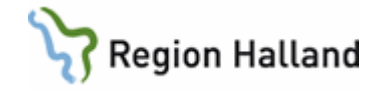

| VAS A | N24 (1) | ) Besöksreg uta | an avg.             | Klin : Me        | dH Inr: | HS   |      |            | _             |                  | $\times$ |
|-------|---------|-----------------|---------------------|------------------|---------|------|------|------------|---------------|------------------|----------|
| Välj  | Ov-o    | bokad sv-oB     | okad ankomst-       | Ändra Sök        |         |      |      |            |               |                  |          |
|       |         |                 | Datum<br>Mott/      | : 210120<br>avd: | Sign:   | MWN  | 517  |            |               | <u>N</u> uläge   |          |
|       |         |                 | ,                   | Bokade p         | atient  | er   |      |            | ,             |                  |          |
|       | Bokad   | Personnummer    | Patientnamn         |                  | Inr     | Klin | M/A  | Vårdgivare | Besöks<br>typ | : Besöks<br>form | ^        |
|       | 1000    | 540101-R264     | Testsson, Testare   |                  | HS      | MedH | Hema | ASG312     | Mott          | EnskB            |          |
|       | 1030    | 580505-0895     | Testblad, Testare   |                  | HS      | Med⊦ | Hema | ALN804     | Mott          | EnskB            |          |
|       | 1100    | 530808-A972     | Testlund, Testare   |                  | HS      | MedH | Hema | ASG312     | Mott          | EnskB            |          |
|       | 1100    | 900128-G466     | Testström, Testare  |                  | HS      | Med⊦ | Hema | ALN804     | Mott          | EnskB            |          |
|       | 1300    | 550101-A749     | Patient, Anna-Stina | 9                | HS      | Med⊦ | 53ÖV | ALN804     | DagM          | EnskB            |          |
|       | 1400    | 750505J849      | Testborn, Testare   |                  | HS      | Med⊦ | 53ÖV | ALN804     | DagM          | EnskB            |          |
|       | 1400    | 260808-A781     | Testkvist, Testare  |                  | HS      | MedH | Hema | ASG312     | Mott          | GrupB            |          |
|       | 1400    | 310609-B953     | Testman, Testare    |                  | HS      | MedH | Hema | ASG312     | Mott          | GrupB            |          |
|       | 1400    | 380707-H413     | Testberg, Testare   |                  | HS      | Med⊦ | Hema | ASG312     | Mott          | GrupB            |          |
|       | 1400    | 530505-A314     | Testkvist, Testare  |                  | HS      | Med⊦ | Hema | ASG312     | Mott          | GrupB            |          |
|       | 1400    | 550101-A749     | Patient, Anna-Stina | 9                | HS      | Med⊦ | Hema | ASG312     | Mott          | GrupB            |          |
|       | 1400    | 580606-A593     | Testström, Testare  |                  | HS      | Med⊦ | Hema | ASG312     | Mott          | GrupB            |          |
|       | 1400    | 780101-A758     | Testgren, Testare   |                  | HS      | Medh | Hema | ASG312     | Mott          | GrupB            |          |
|       | 1400    | 800505J549      | Testsson, Testare   |                  | HS      | Med⊦ | Hema | ASG312     | Mott          | GrupB            |          |
|       | 1400    | 950808-M540     | Testberg, Testare   |                  | HS      | Med⊦ | Hema | ASG312     | Mott          | GrupB            | $\sim$   |
|       |         |                 |                     | <-               | ->      |      |      |            |               |                  |          |

Här kan man:

- Välj: Registrera bokad patient
- Ov-bokad: Registrera obokad patient öppenvård
- Sv-obokad: Registrera obokad patient slutenvård
- Ankomst-Ändra: Ankomständra bokad patient före avstämning

# Ankomständra – AN5, AN8 eller AN24

Innan kassaavstämning, under dagens arbete (innan kassan är avstämd) kan ändringar och makuleringar göras i AN5, AN8 eller AN24.

#### Ankomständra i AN5

1. Öppna funktionen **AN5 Bokningslista**. Välj **ank-Ändra**. Här visas alla patienter som registrerats sedan senaste avstämning.

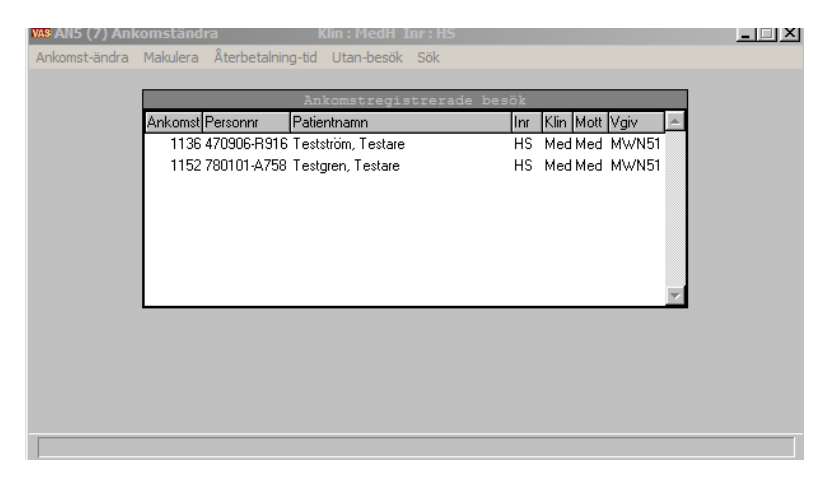

2. Markera önskad patient och ta Ankomst-ändra.

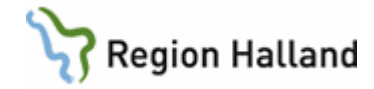

|               |     |                      |               |      |              |     |             |     |           | ×      |
|---------------|-----|----------------------|---------------|------|--------------|-----|-------------|-----|-----------|--------|
| Mott          | :   | Med                  | Sign          | :    | MWN517       |     |             |     |           |        |
| Dagsjukvård   | ÷   | Nej                  | Sekretess     | :    |              |     |             |     |           |        |
| Avdelning     | ÷   |                      | Sal/Säng      | :    |              |     |             |     | _         |        |
| Med.verksomr  | 2   | 101_Internmedicinsk  | vård          |      | Akut: Nej    |     | Ny besök    | :   | Nej       |        |
| Datum/kl      | 2   | 200630 1136          | Sektion       | :    | Diet         |     |             |     |           |        |
| Hemlandsting  | 2   | 13                   | Nation        | :    |              |     | Konvention  | - 2 |           |        |
| Besöksorsak   | 2   | Bltr Blodtryck       | Är besöket et | t    | olycksfall ( | ?   |             |     |           |        |
| Besökstyp     | 2   | Mott_                |               |      |              |     |             |     |           |        |
| Besöksform    | 2   | EnskB_Enskilt besök  |               |      |              |     | Inrem       | :   | hskkhgynm |        |
| Vårdgivare    | 2   | MWN517 Maria Wilhe   | elmssson      |      |              |     |             |     |           |        |
| Vgivkategori  | 2   | Läk Läk              |               |      |              |     |             |     |           |        |
| Avgiftstyp    | 2   | L2 Läkarvård spec, : | inkl polop    |      |              |     |             |     |           |        |
| Patientavgift | 22  | 300.00               | Kvittonr      | з.   | 20000578     |     |             |     |           |        |
|               |     |                      | Fakturanr     | :    | 1052         |     |             |     |           |        |
| Retalgätt     |     | Fakt                 | Fakturaavgift | - 63 | (N) - Neż    | Bot | willkor :   | 50  |           |        |
| Er referens   | 2   | - and                | _raxouraavgii |      | / M/ - Mej   | Det | VIIIAUL .   | 00  |           |        |
|               | 1   | 1                    |               |      |              | Fri | kort :      | Ne  | ÷         |        |
|               |     |                      |               |      |              | Gil | tighetstid: |     |           |        |
|               |     |                      |               |      |              | Bel | opp kvar ti | 11  | frikort:  | 850 00 |
|               |     |                      |               |      |              |     |             | _   |           |        |
| Vårdgivares n | ıar | nn :                 |               |      |              |     |             |     |           |        |

3. Spara ändringarna med F2 eller Enter.

## Ankomständra i AN8

1. Öppna formulär AN8 Besök per patient. Följande fönster visas.

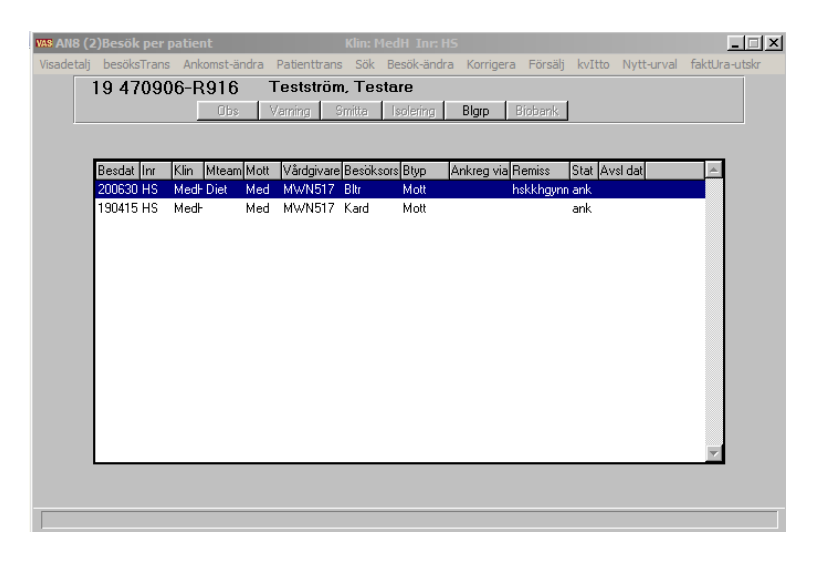

2. Välj Ankomst-ändra, som ger nedanstående fönster.

|               |   |                      |               |     |              |      |            |     |            | ×      |
|---------------|---|----------------------|---------------|-----|--------------|------|------------|-----|------------|--------|
| Mott          | : | Med                  | Sign          | : 1 | MWN517       |      |            |     |            |        |
| Dagsjukvård   | ÷ | Nej                  | Sekretess     | :   |              |      |            |     |            |        |
| Avdelning     | 2 |                      | Sal/Säng      | :   | _            |      |            |     | _          |        |
| Med.verksomr  | 2 | 101_Internmedicinsk  | vård          | 3   | Akut: Nej    | 1    | Ny besök   |     | Nej        |        |
| Datum/kl      | 2 | 200630 1136          | Sektion       | :   | Diet         |      |            |     |            |        |
| Hemlandsting  | 2 | 13                   | Nation        | :   |              | 1    | Konvention | 1 : |            |        |
| Besöksorsak   | 2 | Bltr Blodtryck       | Är besöket et | t ( | olycksfall ? |      |            |     |            |        |
| Besökstyp     | 2 | Mott                 |               |     |              |      |            |     |            |        |
| Besöksform    | 2 | EnskB Enskilt besök  |               |     |              | 1    | Inrem      |     | hskkhgynm  |        |
| Vårdgivare    | 2 | MWN517 Maria Wilh    | elmssson      |     |              |      |            |     |            |        |
| Vgivkategori  | 2 | Läk Läk              |               |     |              |      |            |     |            |        |
| Avgiftstyp    | 5 | L2 Läkarvård spec, : | inkl polop    |     |              |      |            |     |            |        |
| Patientavgift |   | 300.00               | Kvittonr      | : 3 | 20000578     |      |            |     |            |        |
|               |   |                      | Fakturanr     | -   | 1052         |      |            |     |            |        |
| Retalsätt     |   | Fakt                 | Fakturaavgift | сπ. | (N) - Nei    | Bet. | villkor    | 80  | 1          |        |
| Er referens   | ÷ |                      |               |     |              |      |            |     |            |        |
|               |   |                      |               |     |              | Frik | ort :      | Ne  | ei i       |        |
|               |   |                      |               |     |              | Gilt | ighetstid  |     | -          |        |
|               |   |                      |               |     |              | Belo | pp kvar ti | 11  | frikort: ( | 850.00 |
|               |   |                      |               |     |              |      | -          |     |            |        |
| Vårdgivares n | a | nn :                 |               |     |              |      |            |     |            |        |

3. Spara ändringar med F2 eller Enter.

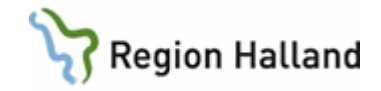

#### Ankomständra i AN24

1. Öppna formulär **AN24 Besöksreg utan avg**. Välj **ankomst-Ändra**. Här visas alla patienter som registrerats sedan senaste avstämning.

| AN24 (7) Ankomständra Klin : MedH Inr : HS                                                                   | <u>_   ×</u> |
|----------------------------------------------------------------------------------------------------|--------------|
| Ankomst-ändra Makulera återBet-30m Utan-besök Sök                                                            |              |
| Ankomstregistrerade besök                                                                                    |              |
| Ankomst Personni Patientnamn Inr Klin Mott Vårdgiva                                                          | are 🔺        |
| 1135 470305-H315 Leststrom, Lestare H5 Medr Med MWN51<br>1152 790101-0758 Testaren Testare H5 Medr Med MWN51 | 17           |
|                                                                                                    |              |
|                                                                                                    |              |
|                                                                                                    |              |
|                                                                                                    |              |
|                                                                                                    | -            |
|                                                                                                    |              |
|                                                                                                    |              |
|                                                                                                    |              |
|                                                                                                    |              |
|                                                                                                    |              |
|                                                                                                    |              |
|                                                                                                    |              |
|                                                                                                    |              |
|                                                                                                    |              |

2. Markera önskad patient och välj Ankomst-ändra.

|               |                     | ×                                     |
|---------------|---------------------|---------------------------------------|
| Mott :        | Med Medicinmott     |                                       |
| Dagsjukvård : | Nej                 | Sekretess :                           |
| Avdelning :   |                     | Sal/Säng :                            |
| Med.verksomr: | 101 Internmedicinsk | Akut : Nej Ny besök: Nej Sign: MWN517 |
| Datum/kl :    | 200630 1152         | Sektion : Hemlandsting: 13            |
| Nation :      | NO                  | Konvention: Nordisk                   |
| Besöksorsak : | Hinf Hemodialysinf  | Är besöket ett olycksfall ?           |
| Besökstyp :   | Mott Mott besök     |                                       |
| Besöksform :  | EnskB Enskilt besök | Remiss:                               |
| Vårdgivare :  | MWN517 Maria Wilhe  | lmssson                               |
| Vgivkategori: | Läk Läk             |                                       |
| Avgiftstyp :  | PO                  |                                       |
|               |                     | Bet.sätt : Gena Generell avgfri       |
|               |                     | Frikort : Nej                         |
|               |                     | Giltigt from :                        |
|               |                     | Giltigt tom :                         |
|               |                     | Fakt avg(J/N): Avgift:                |

Här finns möjlighet att ändra mottagning.

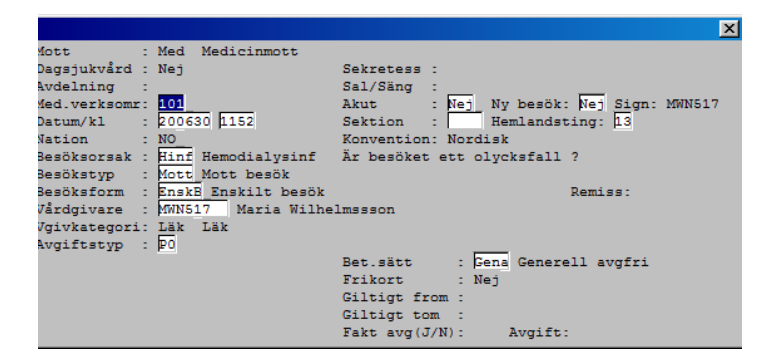

3. När man sedan går vidare med Enter öppnas fälten där övriga ändringar kan göras. Har man gjort en felregistrering så går man hit och gör en ankomständring, man behöver inte makulera och gör om besöket igen. Är det faktura med i bilden så blir den makulerad om man gör en ändring i underlaget från faktura till kontant betalning.

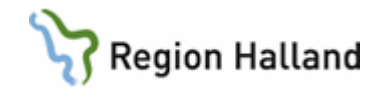

4. Spara med F2 eller Enter.

# Återbetalning för lång väntetid

1. Öppna formulär AN5 Bokningslista. Välj ank-Ändra.

| WAS / | AN5 (1 | ) Bok | ningslist  | а     |        | Klin :        | MedH Inr: | HS       |        |       |     |            |               |          |
|-------|--------|-------|------------|-------|--------|---------------|-----------|----------|--------|-------|-----|------------|---------------|----------|
| Välj  | Ov-o   | bok   | sv-oboK    | Uavg  | j-välj | uAvg-obok     | ank-Ändra | Bes-änd  | r Förs | s Sök | uts | kR r/p-b   | L             |          |
|       |        |       |            |       |        |               |           |          |        |       |     |            |               |          |
|       |        |       |            |       |        |               |           |          |        |       |     |            |               |          |
|       |        |       |            |       |        | Datum:        | 200630    | Sign: M  | WN517  | 7     |     | Nul        | äge           |          |
|       | _      |       |            |       |        | Kassa:        | 1255      | Mott/av  | d:     |       |     |            | age           |          |
|       |        |       |            |       |        |               | Bokade pa | atienter |        |       |     |            |               |          |
|       | E      | Bokac | Personnu   | ımmer | Patier | ntnamn        |           | Inr      | Klin   | M/A   |     | Vårdgivare | Besöks<br>typ | <u> </u> |
|       | ľ      | 1315  | 5 520804-B | 3452  | Patier | nt, Anettes   |           | HS       | MedH   | Hema  | ×   | ALN804     | Mott          |          |
|       |        | 1400  | 0 5305054  | \314  | Testk  | vist, Testare | •         | HS       | Med⊦   | Med   |     | MWN517     | Mott          |          |
|       |        | 1400  | 0 550101-4 | \749  | Tests  | son, Marias   | patient   | HS       | Med⊦   | Med   |     | MWN517     | Mott          |          |
|       |        | 1400  | 0 850522-9 | 9891  | Hallar | nd, Testpers  | on 6      | HS       | Med⊦   | Med   |     | MWN517     | Mott          |          |
|       |        |       |            |       |        |               |           |          |        |       |     |            |               |          |
|       |        |       |            |       |        |               |           |          |        |       |     |            |               |          |
|       |        |       |            |       |        |               |           |          |        |       |     |            |               |          |

2. Fönster visas med ankomstregistrerade besök. Markera patient och välj Återbetalning-tid.

| VAS AN5 (7)Bok | ningslista |              | Klin: MedH Inr: HS    |      |      |      |       |   |  |
|----------------|------------|--------------|-----------------------|------|------|------|-------|---|--|
| Ankomst-ändra  | Makulera   | Återbetalnin | g-tid Utan-besök Sök  |      |      |      |       |   |  |
|                |            |              |                       |      |      | _    |       | _ |  |
|                |            |              | Ankomstregistrerade b | esök |      |      |       |   |  |
|                | Ankomst    | Personnr     | Patientnamn           | Inr  | Klin | Mott | Vgiv  | ۸ |  |
|                | 1136       | 470906-R916  | Testström, Testare    | HS   | Med  | Med  | MWN51 |   |  |
|                | 1152       | 780101-A758  | Testgren, Testare     | HS   | Med  | Med  | MWN51 |   |  |
|                | 1310       | 530505-A314  | Testkvist, Testare    | HS   | Med  | Med  | MWN51 |   |  |
|                |            |              |                       |      |      |      |       |   |  |
|                |            |              |                       |      |      |      |       |   |  |
|                |            |              |                       |      |      |      |       |   |  |

3. Dialogruta där återbetalning med/utan besök ska anges.

|               |    |                     |            |       |           |            |          |            | ×      |
|---------------|----|---------------------|------------|-------|-----------|------------|----------|------------|--------|
| Mott          | :  | Med Medicinmott     |            |       |           |            |          |            |        |
| Dagsjukvård   | :  | Nej                 | Sekretess  | :     |           |            |          |            |        |
| Avdelning     | ÷  |                     | Sal/Säng   | :     |           |            |          |            |        |
| Med.verksomr  | 2  | 101 Internmedicinsk | vård       |       | Akut:     | Ny bes     | ök:      | Sign: MWN  | 517    |
| Datum/kl      | 2  | 200630 1310         | Sektion    | :     | Hemland   | dsting: 13 |          |            |        |
| Nation        | 2  |                     | Konventior | 10    |           |            |          |            |        |
| Besöksorsak   | 2  | Hinf Hemodialysinf  | Är besöket | ; ett | olycksfal | ll ? Nej   |          |            |        |
| Besökstyp     | ÷  | Me                  |            |       |           |            |          | व          |        |
| Besöksform    | 2  | Er                  |            |       |           |            | <u>×</u> |            |        |
| Vårdgivare    | 2  | M Görs återbetalnin | g_med/utan | besök | (M/U)?:   | Med        |          |            |        |
| Vgivkategori  | 5  | LiAnge väntetid ca: | 0000 min   |       | eller     | tidpunkt   | кт: þood |            |        |
| Avgiftstyp    | 5  | L2 Lakarvard spec,  | TUKT DOTOD |       |           |            |          |            |        |
| Patientavgift | 22 | 300.00              |            | F     | (vittonr  | : 2000057  | 9        |            |        |
| Bet.sätt      | 2  | Kont Kontant betaln |            | I     | akt avg(J | J/N): Nej  |          |            |        |
|               |    |                     |            | E     | akturanr  | :          | Bet      | t.villkor: | 00     |
|               |    |                     |            | E     | r referer | 15 :       |          |            |        |
|               |    |                     |            | H     | aktura ut | skr:       |          |            |        |
| Annan bet     | 2  |                     |            |       |           | Frikort    | : Ne;    | j          |        |
|               |    |                     |            |       |           | Giltigt f  | rom:     |            |        |
|               |    |                     |            |       |           | Giltigt t  | om :     |            |        |
|               |    |                     |            |       |           | Belopp kv  | ar till  | frikort:   | 150.00 |
| Avslut datum  | :  |                     |            |       |           |            |          |            |        |
| Ant vårddgar  | u  | tan frikort:        |            |       |           |            |          |            |        |
|               |    |                     |            |       |           |            |          |            |        |

# Makulera ett besök – AN5 eller AN24

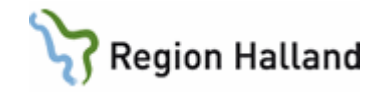

#### Innan kassaavstämning med avgift AN5

- 1. Öppna formulär AN5 Bokningslista. Välj ank-Ändra. Markera önskad patient och välj Makulera.
- 2. Svara Ja på fråga. OBS! Besöket tas bort.

| ( |                                              | 23                                                                                              | ו |
|---|----------------------------------------------|-------------------------------------------------------------------------------------------------|---|
|   | Mott<br>Med.verksomr                         | : Med Medicinmott<br>: 101 Internmedicinsk vård Akut: Ny besök: Sign: MWN517                    |   |
|   | Datum/kl<br>Nation                           | : 160601 1356 Sektion : Hemlan<br>: SE Konvention: Nordisk Fråga                                |   |
|   | Besöksorsak<br>Besökstyp                     | : Into Intoxikation Är besöket ett olycksfa<br>: Mott Mott besök                                |   |
|   | Besöksform<br>Vårdgivare                     | : EnskE Enskilt besök<br>: MWN517 Maria Wilhelmssson: IT-avAvgiftsty Skall ankomsten makuleras? |   |
| • | Bet.sätt                                     | : Kont Kontant betaln Fakt avg (<br>Fakturg (                                                   | _ |
| • | Annan bet                                    | : Ja Nej                                                                                        |   |
|   |                                              | Giltigt tom :<br>Belopp kvar till frikort: 800.00                                               |   |
|   | Avslut datum<br>Ant vårddgar<br>Ant vårddgar | :<br>utan frikort:<br>med frikort :                                                             |   |

3. Ange makuleringsorsak.

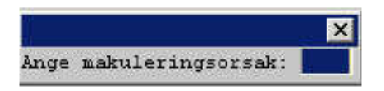

Ctrl+G ger vallista på olika orsaker.

#### Innan kassaavstämning utan avgift AN24

1. Öppna formulär **AN24 Besöksreg utan avg**. Välj **ankomst-Ändra**. Markera önskad patient och välj **Makulera**.

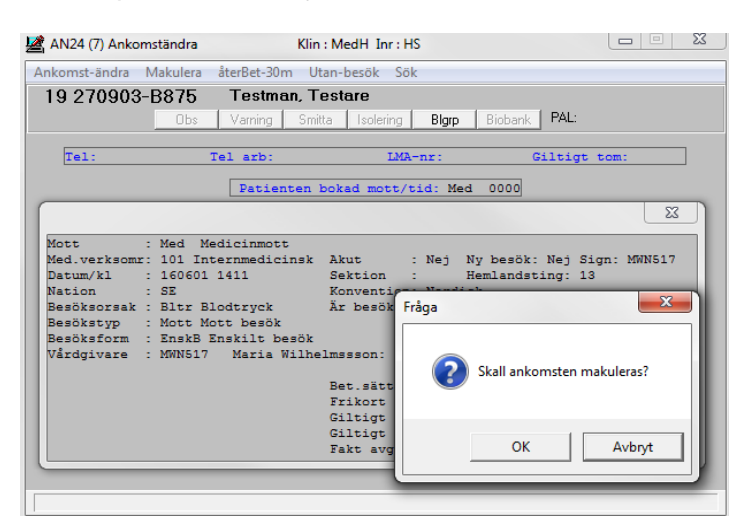

- 2. Svara Ja på fråga. OBS! Besöket tas bort.
- 3. Ange makuleringsorsak.

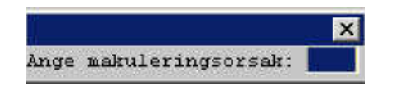

Ctrl+G ger vallista på olika orsaker

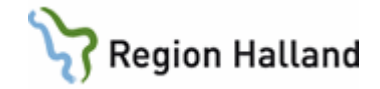

# Kassaavstämning – AN22

Kassaavstämning ska göras minst 1 gång i veckan och i slutet av månaden. Infaller datumet i månaden på en ledig dag eller en helg ska kassaavstämningen göras den sista arbetsdagen före.

Stänga kassan

1. Öppna formulär AN22 Kassa. Stäm av kassan genom att stänga den, välj Stäng.

| AN22 (1) Kassa                                                                                       | Klin : Kir                                                                                    |                     |
|----------------------------------------------------------------------------------------------------|-----------------------------------------------------------------------------------------------|---------------------|
| Öppna ⊻x-kassa Stäng                                                                                 | Reseutb                                                                                       |                     |
| Datum: 050201<br>Sign : MALA3                                                                        | Kassa: el Eva                                                                                 |                     |
|                                                                                                    | Kassan är : Öppen<br>Sen öppnad: O50125 1124<br>Sen stängd: O50125 1123<br>Värelkassa: 500.00 |                     |
| <u>,</u>                                                                                             |                                                                                               | <u> </u>            |
| Ingående växelkass<br>Utgående växelkass                                                             | a : 500.00<br>a : 500.00                                                                      |                     |
| Summa kontanter<br>Summa betalkort<br>Summa utgifter (en<br>Antal makulerade b<br>Antal kvitton åter | : 0.00<br>: 0.00 Buntar:<br>l kvitton): 0.00<br>esők : 0<br>b patient : 0                     | Terminalnr: 0001234 |
|                                                                                                    |                                                                                               |                     |

2. Gå igenom bilden och fyll i summa kontanter, summa betalkort, antal makulerade besök (skriv 0), antal kvitton återb patient. Därefter kommer frågan om detta är korrekt, svara Ja.

Vad gäller antal makulerade besök så skriver man 0. När kassarapporten kommer ut så har man en differens på de makulerade besöken. Detta har ingen betydelse för Halland. Det tredje pappret som kommer ut visar rätt antal makulerade besök och detta papper ska sparas i 10 år. Enligt GAS (Gemensam Administrativ Service) är det bättre att det står 0 och man får en differens på t ex 5 än att man skriver att man har 3 i antal makulerade besök och systemet talar om att man har 5 och man får en differens på 2. På detta vis visar vi i Halland att vi inte använder av oss den funktionen

Därefter skrivs kassarapport, kassaavstämning och makulerade besök automatiskt ut.

Vid brist/överskott i kassan ska orsak till detta anges och både kassaansvarig och arbetsledare ska skriva under på kassaavstämningen.

Kassarapporten har ett löpnummer längst upp i högra hörnet. Detta är ett kontrollnummer som ekonomiavdelningen kommer att stämma av rapporten med så att ingen kassaavstämning saknas.

# Listor och rapporter

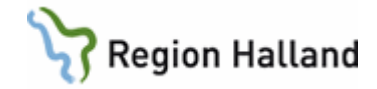

Vid kassaavstämning kan följande listor skrivas ut om behov finns.

- AN 29 Logglista transaktioner
- AN 21 Periodiserad kassarapport (bara om det begärs av chefen)
- GE9 Lista utländska medborgare, skrivs ut 1 ggr/vecka (används inte)

## Logglista transaktioner AN29

1. Öppna formulär AN29 Logglista transaktioner.

| MAS [AN29] Logglista t                                              | ransaktioner                                 | R-MedH                        | - 🗆 🗵 |
|---------------------------------------------------------------------|----------------------------------------------|-------------------------------|-------|
| Kassa: <mark>1255</mark> M<br>Datum: 200630<br>Avst.dat:<br>Pnr: 19 | edmott Medk<br>Kl: 0000 -<br>Avst.kl: 0<br>- | lin LiH<br>2400<br>000 - 2400 |       |
| Ange kassakod                                                       |                                              |                               |       |

- 2. Kassa kommer upp med automatik. Fyll i fälten för datum, avstämningsdatum tryck Enter förbi personnummer (så kommer alla patienter med på logglistan).
- 3. En kontrollfråga om uppgifterna stämmer kommer upp, svara Ja.

| BATCH-UTSKRIFT              | × |
|-----------------------------|---|
| BEARBETNING I BATCH STARTAD |   |
|                             |   |

- 4. En ruta kommer sedan upp med upplysning Bearbetning i Batch startad, tryck Enter för OK.
- 5. Öppna formulär **SY20Batchutskrifter** och sök reda på din transaktion.

| VAS SI | <b>(20 (1) B</b> a | atchuts | krifter             | Klin : MedH   | Inr:HS |          | _ [  |  |
|--------|--------------------|---------|---------------------|---------------|--------|----------|------|--|
| Utskri | ift Sök            | Tabort  |                     |               |        |          |      |  |
|        |                    |         |                     |               |        |          |      |  |
|        |                    |         | BATO                | CHUTSKRIFTER  |        |          |      |  |
|        | Startdat           | Startkl | Listnr Beskrivning  |               |        | Slutdat  | KI 🔺 |  |
|        | 16-03-09           | 1337    | 286 Statistik utläm | inade frikort |        | 16-03-09 | 1337 |  |
|        | 20-06-30           | 1325    | 174 Logglista tran  | saktioner     |        | 20-06-30 | 1325 |  |

6. Markera önskad lista och välj Utskrift.

#### Periodiserad kassarapport AN21 (efter kassa-avstämning)

Om det finns intresse av att veta hur mycket pengar som kommer in till respektive mottagning kan man skriva ut en periodiserad kassarapport.

- 1. Välj formulär AN21. Tryck OK.
- 2. Avstämningsgrupp kommer upp med automatik, fyll i avstämningsperiod, tryck Enter.

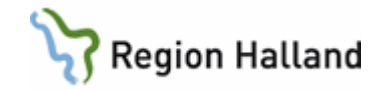

| Mas [AN21] Periodiserad kassarappo   |
|--------------------------------------|
| Avst.grupp : 50<br>Avst.period: -    |
| Ange data eller tryck F3 för att avs |

- 3. En ruta kommer sedan upp med upplysning Bearbetning i Batch startad, tryck Enter för OK.
- 4. Öppna formulär SY20 Batchutskrifter och sök reda på din transaktion.

| VAS SY20 | ) (1) Ba | tchuts  | krift  | er Klin:MedH Inr:HS                      |          |      |  |
|----------|----------|---------|--------|------------------------------------------|----------|------|--|
| Utskrift | Sök 1    | Tabort  |        |                                          |          |      |  |
| _        |          |         |        |                                          |          |      |  |
|          |          |         |        | BATCHUTSKRIFTER                          |          |      |  |
| St       | artdat   | Startkl | Listnr | Beskrivning                              | Slutdat  | KI 🔺 |  |
| 16       | 6-03-09  | 1337    | 286    | Statistik utlämnade frikort              | 16-03-09 | 1337 |  |
| 20       | )-06-30  | 1325    | 174    | Logglista transaktioner                  | 20-06-30 | 1325 |  |
| 20       | )-06-30  | 1347    | 113    | Periodiserad kassarapport                | 20-06-30 | 1347 |  |
| 19       | 9-05-21  | 1152    | 152    | **KÖAD**Topplista operationer, öppenvårc |          |      |  |

- 5. Markera önskad lista och välj **Utskrift**. Det går att välja Utskrift för utskrift av rapporten eller Bildskärm för att bara titta på rapporten.
- 6. Rapporten visar alla kassor för vald avstämningsgrupp.

# Ändring/makulering efter kassaavstämning – AN8 och AN24 Ankomständra besök med avgift efter kassaavstämning AN8

T ex om man har gjort en felregistrering på ett besök så kan man göra en ankomständring i AN8. Man behöver alltså inte makulera besöket och göra ett nytt. Är det en faktura som man ska ändra till t ex kontant betalning så blir fakturan makulerad om man gör en ankomständring. Om kundreskontrafilen har gått iväg så säger systemet till om detta, men det är bara att klicka OK på den rutan och gå vidare och göra sin ankomständring.

1. Öppna formulär AN8 Besök per patient och välj patient.

| AN8 (2  | )Besök per  | patient    |        |                  |        |             |          |             |         |            |              |
|---------|-------------|------------|--------|------------------|--------|-------------|----------|-------------|---------|------------|--------------|
| adetalj | besöksTrans | Ankomst-a  | indra  | Patienttrans     | s Sök  | Besök-ändra | Korrig   | era Försälj | kvItto  | Nytt-urval | faktUra-utsk |
| 1       | 19 47090    | )6-R916    | 1      | Testströn        | n, Tes | stare       |          |             |         |            |              |
|         |             | Obs        | : N    | √arming 9        | imitta | Isolering   | Blgrp    | Biobank     |         |            |              |
|         |             |            |        |                  |        |             |          |             | -       |            |              |
|         | 0.1.1       | lize li u  | 1.1.1  |                  | In     | - In: 1     |          |             |         |            |              |
|         | Besdat Inr  | Klin Mtear | n[Mott | Vardgivare       | Besok  | sors Btyp   | Ankreg v | ia Hemiss   | Stat Av | si dat     | <u></u>      |
|         | 200630 MS   | Med-Diet   | Med    | MWN317<br>MWN517 | Kard   | Mott        |          | nskkngyn    | ank     |            |              |
|         | 100410110   | mour       | Mou    | managh           | Naru   | mott        |          |             | dilik   |            |              |
|         |             |            |        |                  |        |             |          |             |         |            |              |
|         |             |            |        |                  |        |             |          |             |         |            |              |
|         |             |            |        |                  |        |             |          |             |         |            |              |
|         |             |            |        |                  |        |             |          |             |         |            |              |
|         |             |            |        |                  |        |             |          |             |         |            |              |
|         |             |            |        |                  |        |             |          |             |         |            |              |
|         |             |            |        |                  |        |             |          |             |         |            |              |
|         |             |            |        |                  |        |             |          |             |         |            |              |
|         |             |            |        |                  |        |             |          |             |         |            |              |
|         |             |            |        |                  |        |             |          |             |         |            |              |
|         |             |            |        |                  |        |             |          |             |         |            | $\nabla$     |
|         |             |            |        |                  |        |             |          |             |         |            |              |
|         |             |            |        |                  |        |             |          |             |         |            |              |
|         |             |            |        |                  |        |             |          |             |         |            |              |

2. Välj Ankomst-ändra.

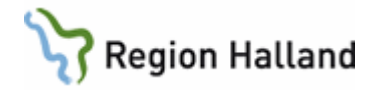

|               |     |                      |                |    |              |      |                       |     |            | x     |
|---------------|-----|----------------------|----------------|----|--------------|------|-----------------------|-----|------------|-------|
| Mott          | :   | Med                  | Sign           | :  | MWN517       |      |                       |     |            |       |
| Dagsjukvård   | ÷   | Nej                  | Sekretess      | ÷  |              |      |                       |     |            |       |
| Avdelning     | ÷   |                      | Sal/Säng       | ÷. |              |      |                       |     |            |       |
| Med.verksomr  | :   | 101 Internmedicinsk  | vård           |    | Akut: Nej    |      | Ny besök              | 2   | Nej        |       |
| Datum/kl      | :   | 200630 1136          | Sektion        | :  | Diet         |      |                       |     |            |       |
| Hemlandsting  | 1   | 13                   | Nation         | 2  |              |      | Konvention            | - 2 |            |       |
| Besöksorsak   | 2   | Bltr Blodtryck       | Är besöket et  | t  | olycksfall ? |      |                       |     |            |       |
| Besökstyp     | 2   | Mott                 |                |    |              |      |                       |     |            |       |
| Besöksform    | 1   | EnskB Enskilt besök  |                |    |              |      | Inrem                 | - 2 | hskkhgynm  |       |
| Vårdgivare    | 5   | MWN517 Maria Wilh    | elmssson       |    |              |      |                       |     |            |       |
| Vgivkategori  | :   | Läk Läk              |                |    |              |      |                       |     |            |       |
| Avgiftstyp    | 1   | L2 Läkarvård spec, : | inkl polop     |    |              |      |                       |     |            |       |
| Patientavgift | 22  | 300.00               | Kvittonr       | 2  | 20000578     |      |                       |     |            |       |
|               |     |                      | Fakturanr      | 2  | 1052         |      |                       |     |            |       |
|               |     |                      |                |    |              | _    |                       |     |            |       |
| Betalsatt     | ÷   | Fakt                 | _Fakturaavgift | () | J/N): Nej    | Bet  | villkor :             | BO  |            |       |
| Er referens   | ÷   | 1                    |                |    |              |      |                       |     |            |       |
|               |     |                      |                |    |              | Gilt | cort :<br>tighetstid: | Ne  |            |       |
|               |     |                      |                |    |              | Belo | opp kvar til          | 1   | frikort: 8 | 50.00 |
| Vårdgivares r | ıar | mn:                  |                |    |              |      |                       |     |            |       |

3. Ett fönster visas med de fält som går att ändra.

#### Makulera besök med avgift efter kassaavstämning AN8

1. Öppna formulär AN8 Besök per patient. OBS! Besöket kommer att tas bort.

| VAS ANS | l (2)Besök per | patient   |          |             | Klin: M | edH Inr: HS | 5            |          |          |            | _ 🗆 ×         |
|---------|----------------|-----------|----------|-------------|---------|-------------|--------------|----------|----------|------------|---------------|
| Visadet | alj besöksTran | s Ankomst | -ändra P | atienttrans | Sök     | Besök-ändra | Korrigera    | Försälj  | kvItto   | Nytt-urval | faktUra-utskr |
| Γ       | 19 4709        | 06-R91    | 6 Те     | estström    | , Tes   | tare        |              |          |          |            |               |
|         |                |           | bs Va    | ming S      | mitta   | Isolering   | Blgrp B      | Biobank. |          |            |               |
| 1.      |                |           |          |             |         |             |              |          |          |            |               |
|         |                |           |          |             |         |             |              |          |          |            |               |
|         | Besdat Inr     | Klin Mtea | am Mott  | Vårdgivare  | Besöks  | ors Btyp /  | Ankreg via R | lemiss   | Stat Avs | l dat      | <u>^</u>      |
|         | 200630 HS      | MedH Diet | Med      | MWN517      | Bltr    | Mott        | h            | skkhgynn | ank      |            |               |
|         | 190415 HS      | Medh      | Med      | MWN517      | Kard    | Mott        |              |          | ank      |            |               |
|         |                |           |          |             |         |             |              |          |          |            |               |
|         |                |           |          |             |         |             |              |          |          |            |               |
|         |                |           |          |             |         |             |              |          |          |            |               |
|         |                |           |          |             |         |             |              |          |          |            |               |
|         |                |           |          |             |         |             |              |          |          |            |               |
|         |                |           |          |             |         |             |              |          |          |            |               |
|         |                |           |          |             |         |             |              |          |          |            |               |
|         |                |           |          |             |         |             |              |          |          |            |               |
|         |                |           |          |             |         |             |              |          |          |            |               |
|         |                |           |          |             |         |             |              |          |          |            |               |
|         |                |           |          |             |         |             |              |          |          |            |               |
|         |                | _         | _        | _           |         | _           | _            | _        | _        | _          | <b>Y</b>      |
|         |                |           |          |             |         |             |              |          |          |            |               |
|         |                |           |          |             |         |             |              |          |          |            |               |
|         |                |           |          |             |         |             |              |          |          |            |               |
| -       |                |           |          |             |         |             |              |          |          |            |               |

2. Markera besöket som ska makuleras. Välj Korrigera. Följande fönster visas:

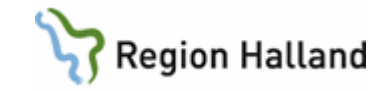

| VAS AN8 (5) Korrigera           | Klin:MedH Inr:HS  |                  |                 | _ 🗆 × |
|---------------------------------|-------------------|------------------|-----------------|-------|
| Välj åTerbetalning-tid Makulera | Sök               |                  |                 |       |
|                                 | Mott: Med Ankomst | datum: 200630    |                 |       |
|                                 |                   |                  |                 |       |
| Avstdat Personnummer Na         | mn                | Vårdgivare Bsätt | Avgift Stat     | Min   |
| 200630 470906-R916 Te           | stström, Testare  | MWN517 Fakt      | 300.00 Ank Bltr | 30    |
|                                 |                   |                  |                 |       |
|                                 |                   |                  |                 |       |
|                                 |                   |                  |                 |       |
|                                 |                   |                  |                 |       |
|                                 |                   |                  |                 |       |
|                                 |                   |                  |                 | 7     |
|                                 |                   |                  |                 |       |
|                                 |                   |                  |                 |       |
|                                 |                   |                  |                 |       |
|                                 |                   |                  |                 |       |
|                                 |                   |                  |                 |       |
|                                 |                   |                  |                 |       |
|                                 |                   |                  |                 |       |
|                                 |                   |                  |                 |       |

- 3. Välj menyval Makulera.
- 4. Följande dialogruta visas, svara OK.

| Fråga | ×                          |
|-------|----------------------------|
| ?     | Skall ankomsten makuleras? |
|       | OK Avbryt                  |

5. Ange makuleringsorsak, Ctrl+G för vallista. Därefter kan kvitto skrivas ut.

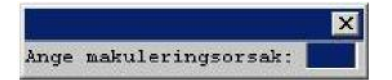

Status MAK indikerar att besöket har tagits bort och inte finns längre.

| 🖄 AN8 (5) Korrigera        | Klin : MedH Inr : H | s                   |                 | X |
|----------------------------|---------------------|---------------------|-----------------|---|
| Välj åTerbetalning-tid Mal | culera Sök          |                     |                 |   |
|                            | Mott: Med Ank       | comst datum: 160601 |                 |   |
| Avstdat Personnummer N     | lamn                | Vårdgivare Bsätt    | Avgift Stat Min | ^ |
| 160601 270903-B875 T       | estman, Testare     | MWN517 Kont         | 0.00 MAK Into 0 |   |
|                            |                     |                     |                 | Ŧ |
|                            |                     |                     |                 |   |

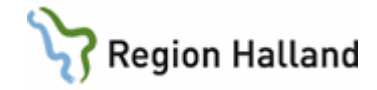

#### Ankomständra besök utan avgift efter kassaavstämning AN24

1. Öppna formulär AN24 Besöksreg utan avg. Välj ankomst-Ändra. Markera önskad patient och välj Ankomst-ändra.

|               |                     | 25                                    |
|---------------|---------------------|---------------------------------------|
| Mott :        | Med Medicinmottagn  |                                       |
| Dagsjukvård : | Nej                 | Sekretess :                           |
| Avdelning :   |                     | Sal/Säng :                            |
| Med.verksomr: | 101 Internmedicinsk | Akut : Nej Ny besök: Nej Sign: MWN517 |
| Datum/kl :    | 190306 1541         | Sektion : Hemlandsting: 14            |
| Nation :      | SE                  | Konvention: Nordisk                   |
| Besöksorsak : | Hema Hematologi     | Är besöket ett olycksfall ?           |
| Besökstyp :   | Mott Mott besök     |                                       |
| Besöksform :  | EnskB Enskilt besök | Remiss:                               |
| /årdgivare :  | MWN517 Maria Wilhe  | lmssson: IT-avd                       |
| /givkategori: | Läk Läkare          |                                       |
| Avgiftstyp :  | PO                  |                                       |
|               |                     | Bet.sätt : Gena Generell avgfri       |
|               |                     | Frikort : Nej                         |
|               |                     | Giltigt from :                        |
|               |                     | Ciltigt tom .                         |
|               |                     | GITCIGC COM .                         |

- 2. Här finns möjlighet att ändra mottagning. När man sedan går vidare med Enter öppnas fälten där övriga ändringar kan göras.
- 3. Spara med F2eller tryck Enter genom bilden

#### Makulera besök utan avgift efter kassaavstämning AN24

1. Öppna formulär **AN24 Besöksreg utan avg**. Välj **ankomst-Ändra**. Markera önskad patient och välj **Makulera**. OBS! Besöket tas bort.

| Ankomst-ändra Makulera återBet-30m Utan-besök Sök  19 660909-B629 Testsson, Testare  Obs Varning Smita Isolering Bigp Biobank  Tel: Tel arb: IMA-nr: Giltigt tom:  Patienten bokad mott/tid: Med 1400  Mott : Med Medicinmottagn Dagajukvård : Nej Sekretess : Avdelning : Sal/Sang : Mott : 190306 1541 Sekretess : Avdelning : Sal/Sang : Mott Mut Sekretess : Besökstorak : Hema Hematologi År besöke Besökstorak : Hema Hematologi År besöke Besökstora: Lak Läkare Avgiftstyp : P0 Bet.sätt Giltigt f Giltigt f Giltigt t Giltigt f Giltigt t Giltigt t Gilti | 🚾 AN24 (7) Ankomständra                                                                                                    | Klin : MedH Inr : HS                                                                                                    |
|----------------------------------------------------------------------------------------------------|----------------------------------------------------------------------------------------------------|----------------------------------------------------------------------------------------------------|
| 19 660909-B629       Testsson, Testare         Obs       Varning       Smita       Isolering       Bigp       Biobank         Tel:       Tel arb:       IMA-nr:       Giltigt tom:         Patienten bokad mott/tid:       Med 1400         Øbs       Varning       Sekretess :         Avdelning :       Sal/Sang :         Avdelning :       Sal/Sang :         Nott :       190306 1541         Sekretess :       Novention :         Besökstorrak :       Hem Hematologi         År besöke       Konvention :         Besökstorrak :       Hem Hematologi         År besöke       Konvention :         Vårdgivare :       MNN517         Besökstorrak :       Hem Hematologi         År besöke       Konvention :         Vårdgivare :       MNN517         Besökstorra:       Läkare         Avgiftstyp :       P0         Bet.sätt       Giltigt t         Giltigt t       OK         Avbryt       Fatt avg(                                                                                                    | Ankomst-ändra Makulera återBet-30r                                                                                                    | m Utan-besök Sök                                                                                                    |
| Obs     Varning     Smith     Isolering     Bigp     Biobank       Tel:     Tel arb:     IMA-nr:     Giltigt tom:       Patienten bokad mott/tid:     Med 1400       Mott     :     Medicinmottagn       Dagejukvård :     Nej     Sekretess :       Avdelning :     Sal/Sång :       Mott     : 10305 1541     Sektion :       Besökstorsak :     Hema Hematologi     År besök       Besökstorsak :     Hema Hematologi     År besök       Besökstorsak :     Hema Hematologi     År besök       Vårdgivare :     MiNS17     Masia Wilhelmssson:     I       Výrkstegori:     Lik Likare     Avdiftstr       Avgiftstyp :     P0     Bet.sätt       Giltigt f     Giltigt t       Giltigt t     OK                                                                                                    | 19 660909-B629 Testss                                                                                                    | on, Testare                                                                                                    |
| Tel:       Tel arb:       IMA-nr:       Giltigt tom:         Patienten bokad mott/tid:       Med 1400         Mott       : Med Medicinmottagn         Dagsjukvård : Nej       Sal/Sång :         Avdelning :       Sal/Sång :         Mediverksomr:       101 Internmedicinsk Akut :       : Nej Ny besök: Nej Sign: MNN517         Datum/kl ::       190306 1541       Sektion :       Hemlandsting: 14         Nation :       SE       Konventior       Fråga         Besökstornak ::       Hem Hematologi       År besök         Besökstornak ::       NuNS17       Matai Wilhelmssson::       I         Vårdgivaze ::       MINS17       Matai Wilhelmssson::       I         Vgivkategori:       Lik Likare       Nation::       Giltigt f         Avgiftstyp :       P0       Bet.sätt       OK       Avbryt                                                                                                    | Obs Varning                                                                                                    | Smitta Isolering Blgrp Biobank                                                                                                    |
| Patienten bokad mott/tid: Med 1400         X0tt       : Med Medicinmottagn         Dagajukvård : Nej       Sal/Sang :         Avdelning :       Sal/Sang :         Mott : 190306 1541       Sektion :         Besökstorrak : Hema Hematologi       År besöke         Besökstorrak : Hema Hematologi       År besöke         Besökstorra : Enski Enski to besök       Konventior         Vårdgivare : MNN517       Maria Wilhelmssson: I         Vgivkategori: Låk Läkare       Argiftstyp : P0         Bet.sätt       Frikott         Giltigt f       OK         Avbryt       Fakt avg(                                                                                                    | Tel: Tel arb:                                                                                                    | LMA-nr: Giltigt tom:                                                                                                    |
| Mott : Med Medicinmottagn<br>Dagsjukvård : Nej Sekretess :<br>Avdelning : Sal/Säng :<br>Med.verksomr: 101 Internmedicinsk Akut : Nej Ny besök: Nej Sign: MNN517<br>Datum/kl : 190306 1541 Sektion : Hemalandsting: 14<br>Nation : SE Konvention Medicate<br>Besöksorna : Ensk Enskilt besök<br>Besöksform : Ensk Enskilt besök<br>Vårdgivare : MNN517 Maria Wilhelmssson: I<br>Vgivkategori: Läk Läkare<br>Avgiftstyp : P0<br>Bet.sätt<br>Frikort<br>Giltigt f<br>Giltigt f<br>Giltigt t<br>Fakt avg(                                                                                                    | Patier                                                                                                    | nten bokad mott/tid: Med 1400                                                                                                    |
| Mott : Med Medicinmottagn<br>Dagsjukvåd : Nej Sekretess :<br>Avdelning : Sal/Skng :<br>Med.verksom: 101 Internmedicinsk Akut : Nej Ny besök: Nej Sign: MWN517<br>Datum/kl : 190306 1541 Sektion : Hemlandsting: 14<br>Nation : SE<br>Besöksorsak : Hema Hematologi Är besöke<br>Vårdgivare : MNN517 Maria Wilhelmssson: T<br>Vgivkategori: Läk Läkare<br>Avgiftstyp : P0<br>Bet.sätt<br>Frikort<br>Giltigt f<br>Giltigt t<br>Fakt avg(                                                                                                    |                                                                                                    | 22                                                                                                    |
|                                                                                                    | Mott : Med Medicinmot<br>Dagsjukvård : Nej<br>Avdelning :<br>Med.verksom: 101 Internmedic:<br>Datum/kl : 19306 1541<br>Nation : SE<br>Besöksorsak : Hemm Hemmtologi<br>Besöksorp : Mott Mott besök<br>Besöksorm : EnskB Enskilt b<br>Vårdgivare : MWN517 Maria I<br>Vgivkategori: Läk Läkare<br>Avgiftstyp : P0 | tagn<br>Sekretess :<br>Sal/Sang :<br>Insk Akut : Nej Ny besök: Nej Sign: MWN517<br>Sektion : Hemlandsting: 14<br>Konvention Merdiat<br>År besöke<br>Fråga<br>Skall ankomsten makuleras?<br>Bet.sätt<br>Frikort<br>Giltigt f<br>Giltigt f<br>Giltigt f |

2. Ange makuleringsorsak.

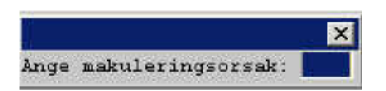

3. Ctrl+G ger vallista på olika orsaker.

Besöket är nu makulerat och borta.

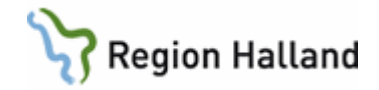

# Fakturering och makulering av patienter som uteblivit – AN12

1. Öppna formulär **AN12 Uteblivna patienter**. Välj avd/mott och ta fram gårdagens uteblivna patienter genom att ange datum.

| Personnt   | Patient namn          | Orsak Räkning | itat Fakt.dat |
|------------|-----------------------|---------------|---------------|
| 000204-80  | 15 Nîlsén-Axèn, Orjan | UTEB Nei I    | Jteb          |
| 000228-K5  | i89 Mosorly, cillan   | UTEB Nej I    | Jteb          |
| 000428-K7  | '69 68-9027, kk       | UTEB Nej I    | Jteb          |
| 000520-199 | 31 Kartest, Junior    | UTEB Nej I    | Jteb          |
| 010101-00  | 64 Svensson, Elma     | UTEB Nej U    | Jteb          |
| 010101-00  | 64 Svensson, Elma     | UTEB Nej I    | Jteb          |
| 010101.12  | 45 Test, Person       | UTEB Nej I    | Jteb          |
| 010101-h4  | 11 Svensson, Olav     | UTEB Nej I    | Jteb          |

- 2. Patienterna i listan kan nu hanteras på olika sätt:
- Ändra Möjlighet att debitera patienten för uteblivet besök. Ange avgiftstyp. Tryck Enter genom bilden.

|                      | ×                                                    |
|----------------------|------------------------------------------------------|
| Kvitto (Ja/Nej): Nej |                                                      |
| Avgiftstyp :         |                                                      |
| Räkning : Ja         |                                                      |
|                      | Kvitto (Ja/Nej): Nej<br>Avgiftstyp :<br>Rākning : Ja |

Efter att bilden är ifylld kommer en kontrollfråga om uppgifterna är korrekta.

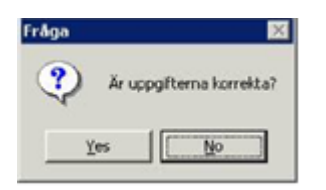

Därefter kommer en fråga om inplanerat besök ska tas bort. Om man svarar Ja på frågan försvinner bokningen. Finns remiss med i besöket kommer en meddelande om att ange en orsak till avbokningen, d v s ange en orsak väntan kod.

Om man svarar Nej på frågan finns tiden kvar och man måste gå in i Vårdkontakter och göra en ombokning eller sätta tillbaka patienten på väntelista.

| Fråga |                    | X            |
|-------|--------------------|--------------|
| Skal  | l inplanerat besöl | k tas bort ? |
|       | Ja                 | Nej          |

Nu står det JA för räkning på patienten. Denna post får ej tas bort om det inte är så att man ska makulera fakturan för uteblivet besök. Då används menyvalet makulera.

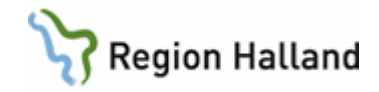

För offentlig sjukvård skrivs fakturan ut via Central fakturering.

• Makulera - Makulering av räkning som skapats i AN12. Om patienten inte ska betala för uteblivet besök ska räkningen makuleras.

Gå till AN12 (uteblivna listan) och markera posten. Det står ett ja för räkning. Välj menyval makulera

(Om besöket är överfört till kundreskontra så kommer det upp ett meddelande om det. Klicka OK och gå vidare.)

Du får en fråga om orsakskoden är rätt, det ska stå uteblivet.

Du får en fråga till om det är OK att makulera räkningen, svara ja.

Nu kommer det att stå ett nej för räkning.

Markera patienten och välj Faktura-utskr.

# När "Skriv Ut" kommer på skärmen välj avbryt: Nu går makuleringen av fakturan över till ekonomisystemet.

Ta sen bort posten med menyvalet "ta bort". Om inte besöket har varit borttagit förut så får du en fråga om du vill att det inplanerade besöket ska vara kvar.

## Obs! Man kan inte betala sitt uteblivna besök i VAS, det får betalas via fakturan.

• Ta bort - Ta bort de patienter som t ex blivit felregistrerade. En ruta kommer upp med en fråga om inplanerat besök ska tas bort.

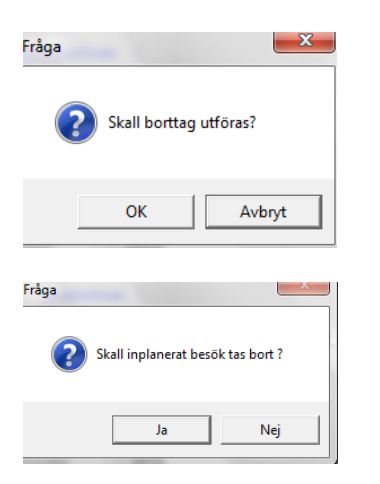

Om man svarar Ja på frågan försvinner bokningen. Om man svarar Nej på frågan finns tiden kvar och man måste gå in i Vårdkontakter och göra en ombokning eller sätta bokningen åter på väntelista.

Om man av någon anledning inte har ankomstregistrerat en del av patienterna utan tänker göra det nästkommande dag istället, så hamnar dessa patienter på uteblivna listan. Om du då går till AN5 och registrera dessa besök från gårdagen så försvinner de inte från AN12. Man måste då aktivt plocka bort posten från AN12 med menyvalet **Tabort** om pat inte ska ha en räkning.

# Fakturering uteblivet teambesök/gruppteambesök - AN5

När bokning görs för teambesök/gruppbesök ska kostnaden för besöket vara på den HOSP som har besöksform TeamB – Teambesök/GrTeB – Grupp team besök. HOSP som ska vara

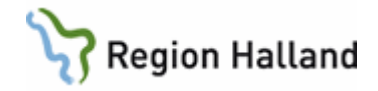

medverkande vid teambesöket/gruppbesöket bokas med besöksform MedvT – Medverkan team/gruppteam besök.

Det är alltid för det betalande besöket som utebliven-avgiften ska tas. Om det är besök med besöksform MedvT som finns i AN12 ska detta makuleras. Avgift för uteblivet besök får då istället göras i AN5 via menyval **Förs**.

- Markera post i AN5 för att få födelsedatum, kontrollera vilken avgift som gäller för det bokade besöket.
- Välj menyval **Förs**.
- Välj menyval Lägg upp.
- Fyll i uppgifter, välj artikel Uteblivet besök, fyll i avgift för bokat besök, välj betalsätt Faktura.

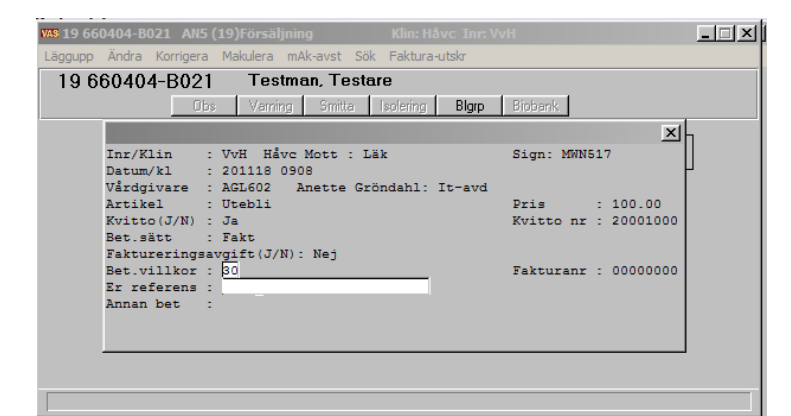

- Svara Ja få frågan om uppgifterna är korrekta.
- Välj utskrift av faktura. Uppgifter går över till faktureringsfil.

# Lista uteblivna/avvikna patienter – AN10

1. Öppna formulär AN10Uteblivna/avvikna patienter för att skriva ut listan.

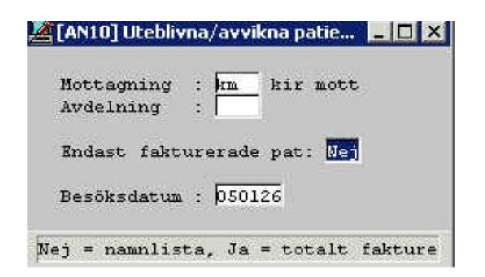

- 2. Fyll i mottagning/avdelning och besöksdatum. Om man svarar Nej på frågan Endast fakturerade pat så får man en lista med personnummer och namn. Svarar man Ja får man en lista endast med antalet patienter.
- 3. Gå in i formulär SY20 Batchutskrifter och sök reda på din utskrift. Skriv ut.

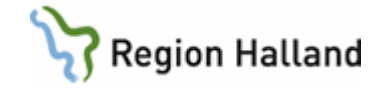

# Uppdaterat från föregående version

Uppdaterat med nya länkar